# Adding End of Term Comments into JumpRope Elementary November 2023

#### Open a gradebook by clicking on the Grade button

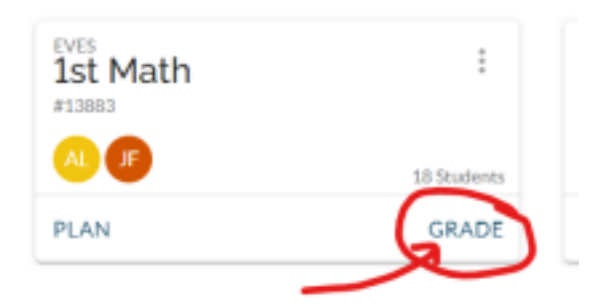

Make sure there are scores in the Gradebook for all students that you want to comment on. Click the Class Comment button

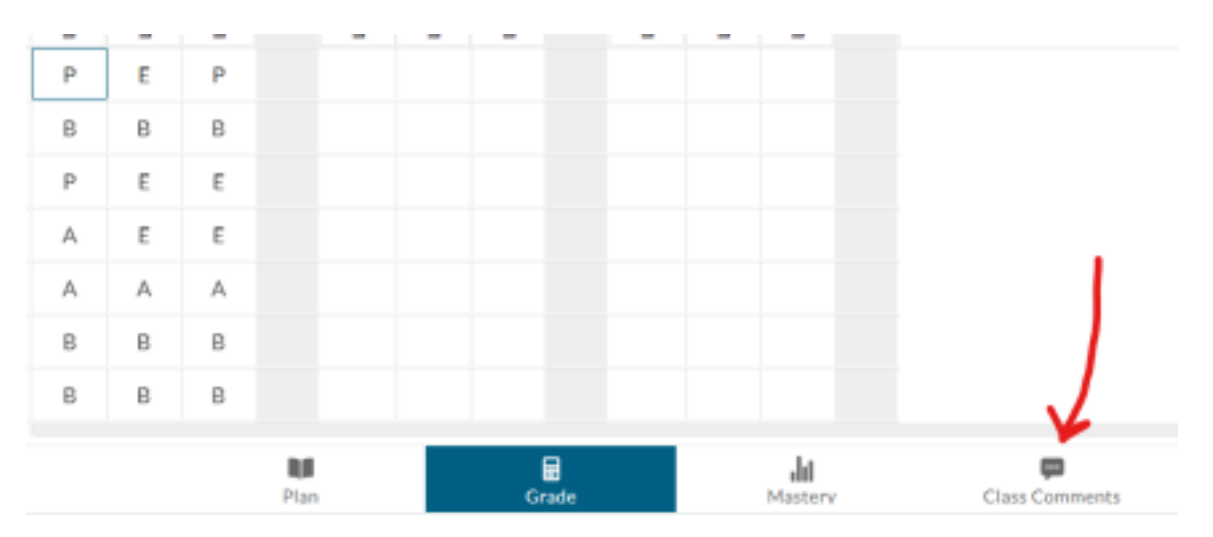

### Change the view to Trimester 1

| SELECT GRADING PERIOD |                    |                         |  |  |  |  |
|-----------------------|--------------------|-------------------------|--|--|--|--|
| $\bigcirc$            | 2023 Whole Year    | 2023-08-31 - 2024-06-13 |  |  |  |  |
| $\bigcirc$            | 2023-24Trimester 1 | 2023-08-31 - 2023-12-01 |  |  |  |  |
| $\bigcirc$            | 2023-24Trimester2  | 2023-12-02 - 2024-03-15 |  |  |  |  |
| $\bigcirc$            | 2023-24Trimester3  | 2024-03-16 - 2024-06-14 |  |  |  |  |

Select the whole group. My suggestion is to create a "bulk" comment, apply it to all students and then go and individualize.

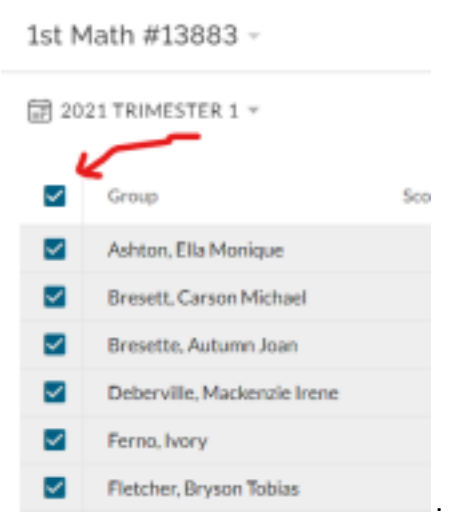

Then go to the upper right side and look for the menu that says #Selected and click the little arrow to see Bulk Update Comment.

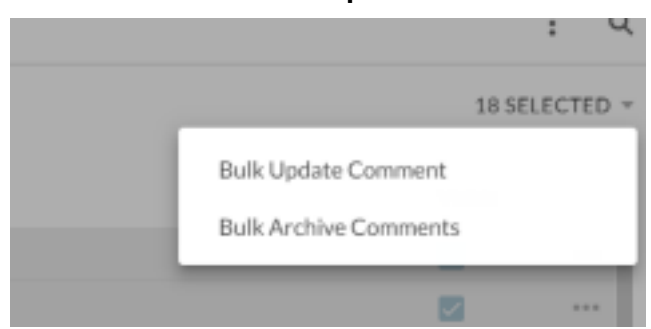

Type your comment on the line for Comments. It will apply that comment to all selected students.

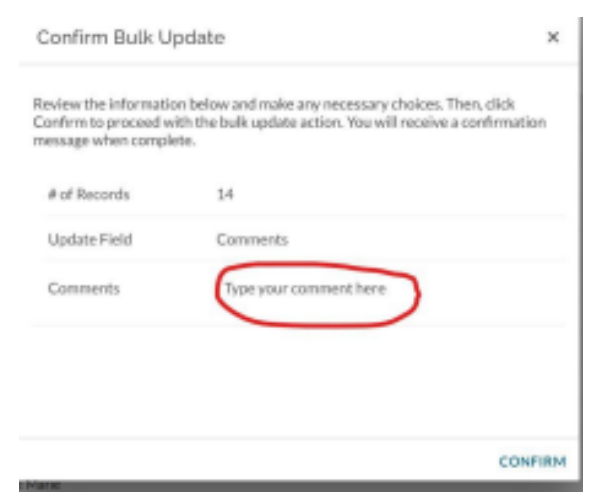

To personalize your comment after doing the bulk import, please select each student (3 dots on the far right) and continue your comments. JumpRope DOES NOT support

multiple paragraphs, so you have to add your comment to the one already there. Do you BULK comments first.

| 2nd    | Math #13878 -       |                 |               |              |                            | : 9      |
|--------|---------------------|-----------------|---------------|--------------|----------------------------|----------|
| (1) 20 | 21 WHOLE YEAR +     |                 |               |              |                            |          |
|        | Group               | Score Bar       | Score         | Comments     |                            | Visible  |
|        | Adamowich, Lity Eve |                 |               | Type comment | here                       | <b>2</b> |
|        |                     |                 |               |              |                            | _        |
| Clic   | k on Edit           |                 |               |              |                            |          |
|        |                     |                 |               |              |                            |          |
| E      | dit Class Con       | nment           |               |              |                            | ×        |
|        | Student             |                 |               |              |                            |          |
|        | Lily Eve Ada        | amowich         |               | c            | comment Visible on Reports | •        |
|        | Comment             |                 |               |              |                            |          |
|        | Type comment by     | ere I have adde | d this custom | comment to   | the bulk comment           |          |
|        | rype comment in     | ere. Have aude  | u this custom | Comment of   | The bulk continent         |          |
|        |                     |                 |               |              |                            |          |
|        |                     |                 |               |              |                            |          |
|        |                     |                 |               |              |                            |          |
|        |                     |                 |               |              |                            |          |

### You can see all the comments from this page.

2nd Math #13878 -

| 2021 WHOLE YEAR ~ |                         |           |       |                                                                        |  |  |  |
|-------------------|-------------------------|-----------|-------|------------------------------------------------------------------------|--|--|--|
|                   | Group                   | Score Bar | Score | Comments                                                               |  |  |  |
|                   | Adamowich, Lily Eve     |           |       | Type comment here. I have added this comment to what was already here. |  |  |  |
|                   | Flint, Hannah May       |           |       | Type comment here                                                      |  |  |  |
|                   | Frederick, Calvin Lewis |           |       | Type comment here                                                      |  |  |  |
|                   | Hard, Kia Marie         |           |       | Type comment here                                                      |  |  |  |

## Your comments will appear on the Report Card.

Reach out if you have any questions.